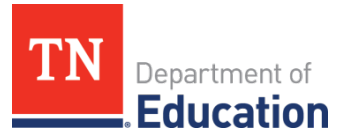

## 2024 LEA Compliance Report ePlan Submission Instructions with Screenshots

- 1. Any district user with an LEA role can upload or download to the LEA Document Library.
  - a. The <u>LEA User Access Form</u> features roles that permit users to access the LEA Document Library.
  - b. Below is a screenshot of the form that shows the common **LEA Data View** role, which allows users to upload and download from ePlan's LEA Document Library.
  - c. School planning roles do <u>not</u> permit users to access the LEA Document Library.

| Department of<br>Education<br>Instructions:<br>1. Fill out LEA-user info<br><u>TDOE Resources</u> > Uso<br>2. Write and/or select of<br>3. To remove and/or co<br>4. Obtain required sign<br>5. Email the completed | ePlan Use<br>Tennessee's Electron<br>ormation. If the user needs r<br>er Access Forms for the corre-<br>new user access role(s); do<br>opy access from previous us<br>natures. <u>Adobe Certificated Sig</u><br>form to <u>ePlan.Help@tn.gov</u> | er Access For<br>ic Planning and Gras<br>role(s) for a charter sch<br>ect forms.<br>not include existing ro<br>sers, check the appropri<br>gnatures are acceptable<br>g. Copy all users who | m for LEAs<br>hts Management System<br>hool or community based organization, see <u>ePlan.tn.gov &gt;</u><br>he(s). See <u>ePlan User Access Roles for LEAs</u> for a complete list.<br>hiate options and write in previous user(s)'s full names.<br>high the form when submitting. |  |
|----------------------------------------------------------------------------------------------------|----------------------------------------------------------------------------------------------------|----------------------------------------------------------------------------------------------------|----------------------------------------------------------------------------------------------------|--|
| User's Name                                                                                                    |                                                                                                    | I FA Name                                                                                                    |                                                                                                    |  |
| osers Name.                                                                                                    |                                                                                                    |                                                                                                    | LEA ID #                                                                                                    |  |
| Email (ePlan User ID email, no                                                                                                    | ot SSO log-in):                                                                                                    |                                                                                                    | Phone:                                                                                                    |  |
| Funding Application/Grant Director Roles                                                                                                    |                                                                                                    | oles                                                                                                    | Data View                                                                                                    |  |
| 1                                                                                                    |                                                                                                    | LE                                                                                                    | A Data View Only: view all ePlan components, upload to                                                                                                    |  |
| 2                                                                                                    |                                                                                                    |                                                                                                    | A Document Library but can't edit other ePlan components.                                                                                                    |  |
| 3                                                                                                    |                                                                                                    |                                                                                                    | Fiscal & Approve Roles                                                                                                    |  |
| 4                                                                                                    |                                                                                                    | LE                                                                                                    | A Fiscal Update* (Bookkeeper): request reimbursements                                                                                                    |  |
| 5                                                                                                    |                                                                                                    | fro                                                                                                    | m any funding app (CFO approval required for this role)                                                                                                    |  |
| 6                                                                                                    |                                                                                                    |                                                                                                    | A Fiscal Representative (CFO/Finance Director): fiscal                                                                                                    |  |
| -                                                                                                    |                                                                                                    | ap                                                                                                    | prove funding app.; complete FER; submit state funds app.                                                                                                    |  |
| 7                                                                                                    |                                                                                                    |                                                                                                    | ard Chair: approve state funds app.                                                                                                    |  |
| Monitoring Roles                                                                                                    |                                                                                                    |                                                                                                    | D.                                                                                                    |  |
| 1                                                                                                    |                                                                                                    | LE                                                                                                    | A Authorized Representative: final approve any funding                                                                                                    |  |
| 2                                                                                                    |                                                                                                    |                                                                                                    | p. & monitoring document (Only Director of Schools may                                                                                                    |  |
| 3                                                                                                    |                                                                                                    | ha                                                                                                    | ve this role)                                                                                                    |  |
|                                                                                                    | Other Roles                                                                                                    |                                                                                                    | LEA-Level Planning Roles                                                                                                    |  |
| 1                                                                                                    |                                                                                                    |                                                                                                    | א רומה שמנם בחנדץ: פמוג LEA Pian. (This role is not for editing<br>lividual school plans.)                                                                                                    |  |
| 2                                                                                                    |                                                                                                    |                                                                                                    | A School Plan Reviewer: edit, school- & LEA-approve                                                                                                    |  |
| 2                                                                                                    |                                                                                                    | SCI                                                                                                    | nool plan. (For LEA-level staff to review school plans)                                                                                                    |  |
| 5                                                                                                    |                                                                                                    |                                                                                                    | A User Access Admin.: add users to edit school plan(s)                                                                                                    |  |
|                                                                                                    |                                                                                                    |                                                                                                    |                                                                                                    |  |
| To copy and/or replac                                                                                                    | e previous user(s): Select t                                                                                                    | the correct check box                                                                                                    | (es) and provide name(s) of previous user(s)                                                                                                    |  |
| Copy all access                                                                                                    | Remove all access                                                                                                    | Previous User(s):                                                                                                    |                                                                                                    |  |
|                                                                                                    | Remove access                                                                                                    |                                                                                                    |                                                                                                    |  |
|                                                                                                    | andicated above only                                                                                                    |                                                                                                    |                                                                                                    |  |

2. Select the **LEA Document Library** from the main menu.

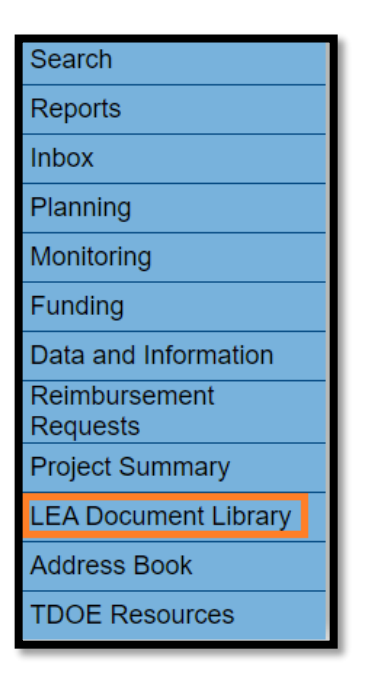

3. To open the 2024 LEA Document Library, click **2024** and then click **Search Folders**. Next, click the **+ icon** in front of **2024** as shown below.

| LEA Document                                     | Library Search                                            |  |
|--------------------------------------------------|-----------------------------------------------------------|--|
| Enter Search<br>Text:                            |                                                           |  |
| Root Folders:                                    | General<br>2025<br>2024<br>2023<br>2022<br>Search Folders |  |
| LEA Document Library [Expand All] [Collapse All] |                                                           |  |
| 2024                                             |                                                           |  |

4. Click the **+ icon** to open the 2024 LEA Compliance Report folder.

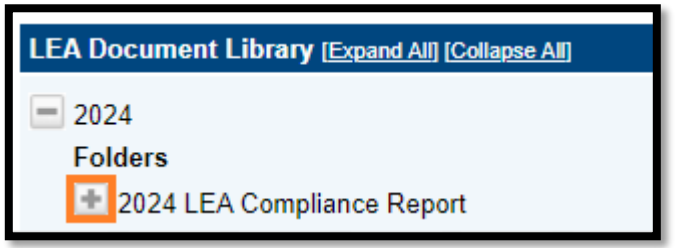

- 5. There are two (2) subfolders here:
  - a. LEA Compliance Report
    - i. This is required.
  - b. Corrective Action Plan and Supporting Documentation

| LEA Document Library (Expand All) (Collapse All)                          |  |  |
|---------------------------------------------------------------------------|--|--|
| 2024                                                                      |  |  |
| Folders                                                                   |  |  |
| 2024 LEA Compliance Report                                                |  |  |
| Folders                                                                   |  |  |
| 🛨 LEA Compliance Report                                                   |  |  |
| ✤ LEA Compliance Report Corrective Action Plan & Supporting Documentation |  |  |

6. Click the + icon to open these folders.

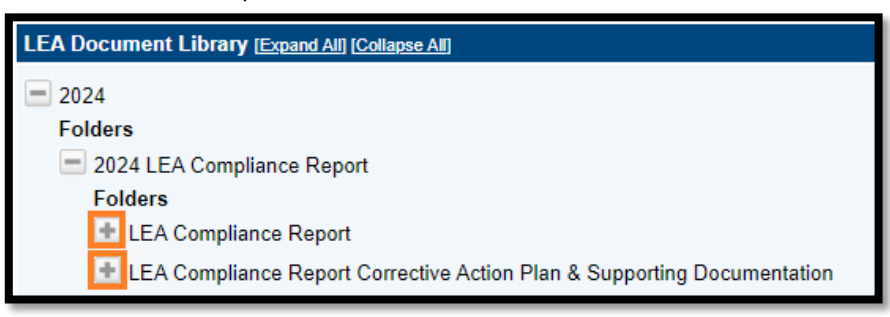

7. The LEA Compliance Report has a template that can be downloaded after clicking **Edit Documents** as shown below.

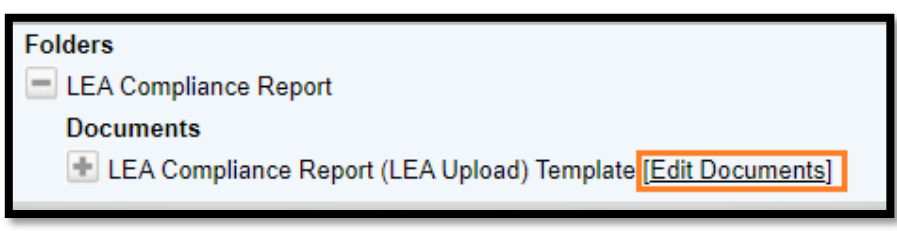

8. To download the template, click on the template.

| Document Information   |                                                             |  |
|------------------------|-------------------------------------------------------------|--|
| Document Name          | LEA Compliance Report (LEA Upload) Template                 |  |
| Folder Hierarchy       | 2024<br>2024 LEA Compliance Report<br>LEA Compliance Report |  |
| Upload Begin Date 🕕    | 09/26/2024                                                  |  |
| Upload End Date 🕕      |                                                             |  |
| Minimum Required Count | 1                                                           |  |
| Maximum Allowed Count  |                                                             |  |
| Document Template      | LEA Compliance Report (LEA Upload) Template                 |  |
| Upload Document        |                                                             |  |

9. Click **Upload Document** to upload the report.

| Document Information   |                                                             |  |
|------------------------|-------------------------------------------------------------|--|
| Document Name          | LEA Compliance Report (LEA Upload) Template                 |  |
| Folder Hierarchy       | 2024<br>2024 LEA Compliance Report<br>LEA Compliance Report |  |
| Upload Begin Date 🚺    | 09/26/2024                                                  |  |
| Upload End Date 🗊      |                                                             |  |
| Minimum Required Count | 1                                                           |  |
| Maximum Allowed Count  |                                                             |  |
| Document Template      | LEA Compliance Report (LEA Upload) Template                 |  |
| Upload Document        |                                                             |  |

10. To upload the Corrective Action Plan & Supporting Documentation, first click Edit Documents.

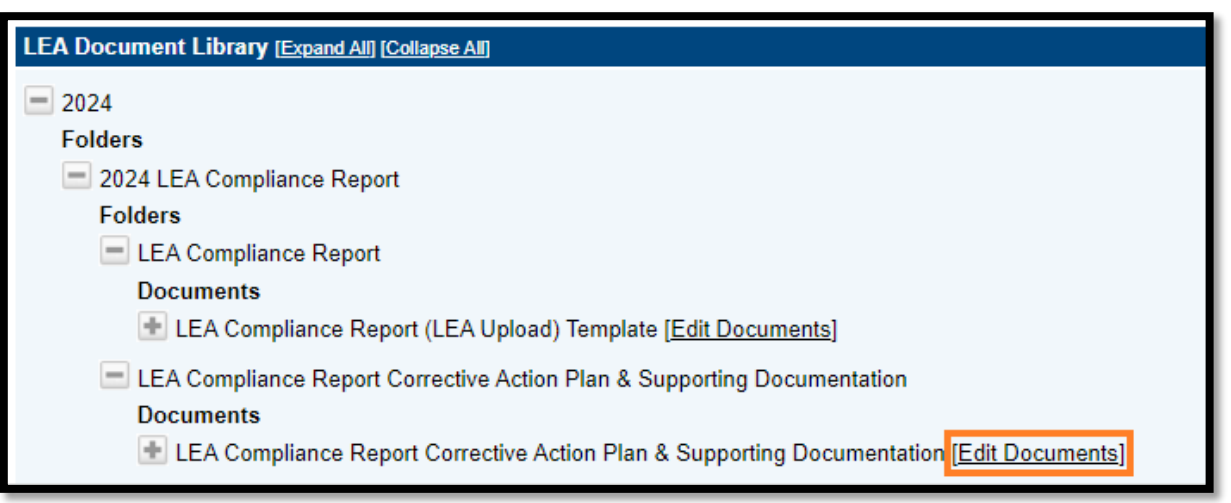

11. Click **Upload Document** to upload the documentation.

| Document Information   |                                                                                                    |  |  |
|------------------------|----------------------------------------------------------------------------------------------------|--|--|
| Document Name          | LEA Compliance Report Corrective Action Plan & Supporting Documentation                                       |  |  |
| Folder Hierarchy       | 2024<br>2024 LEA Compliance Report<br>LEA Compliance Report Corrective Action Plan & Supporting Documentation |  |  |
| Upload Begin Date 🚺    | 09/26/2024                                                                                                    |  |  |
| Upload End Date 🗊      |                                                                                                    |  |  |
| Minimum Required Count | 1                                                                                                    |  |  |
| Maximum Allowed Count  |                                                                                                    |  |  |
| Upload Document        |                                                                                                    |  |  |